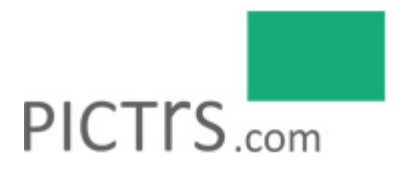

## Pictrs-Guide für Redakteure: So kommen Sie an Ihre Fotos

## 1. Registrieren Sie sich als Redakteur

Rufen Sie den Onlineshop auf.

Überprüfen Sie, ob Sie im Menü des Shops den Punkt "Redaktionslogin" finden. Wenn nicht, schauen Sie in den Footer (ganz unten). Klicken Sie auf "Login für Redakteure".

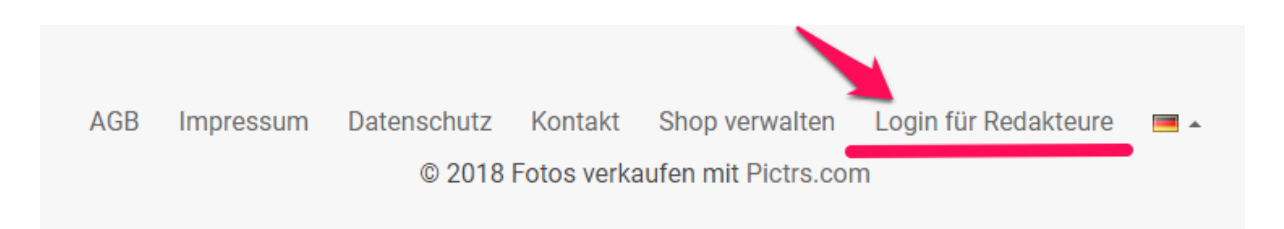

Klicken Sie auf "als Redakteur registrieren".

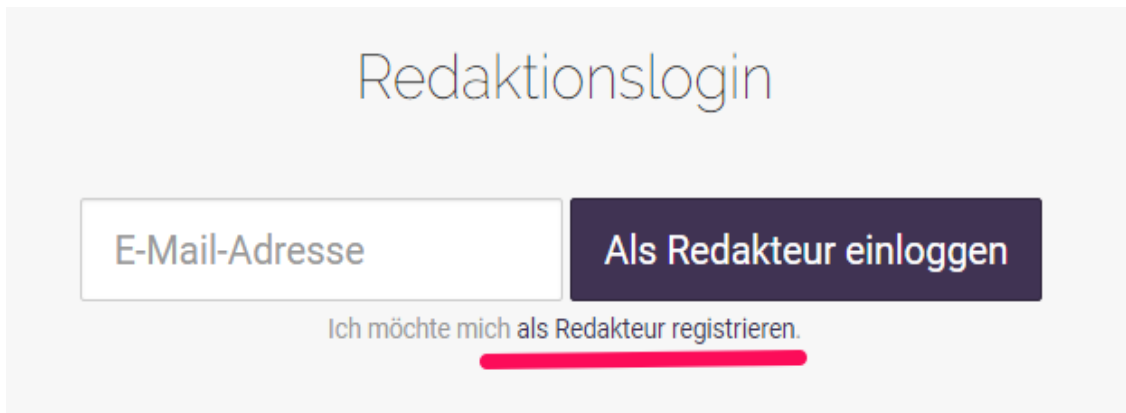

Hinterlassen Sie Ihre Daten und klicken Sie auf "Freischaltung beantragen". Der Fotograf wird nun per E-Mail über Ihre Registrierung benachrichtigt und autorisiert Sie als Redakteur.

## 2. Bilder herunterladen als Redakteur

Loggen Sie sich als Redakteur ein. Wählen Sie im Shop die gewünschte **Fotogalerie** aus. Wählen Sie das gewünschte **Foto** und klicken Sie **rechts oben** auf "Download als Redakteur":

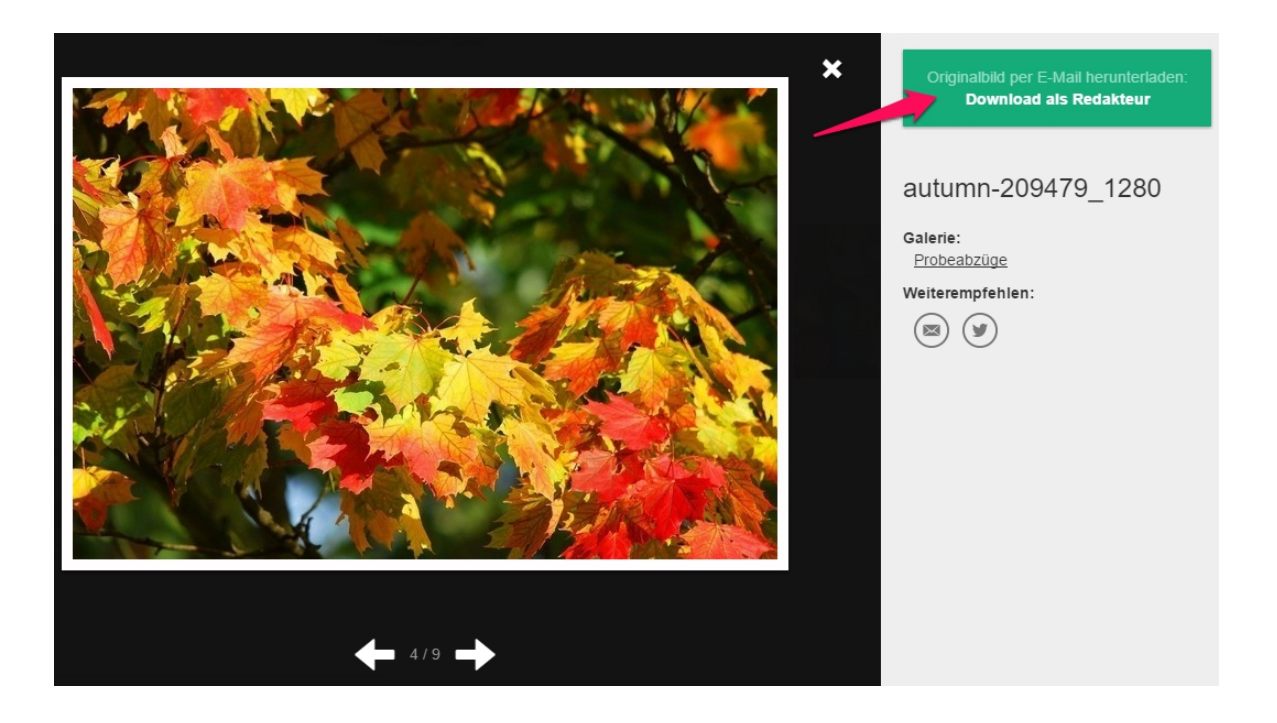

Der Link zum Download des gewünschten Fotos geht Ihnen automatisch **per E-Mail** zu und ist einen Tag lang gültig. In dieser E-Mail erhalten Sie weitere Informationen zur Veröffentlichung und Absprache mit dem Fotograf.

Die Abrechnung und Vergütung erfolgt je nach Vereinbarung direkt mit dem Fotograf.

Bei Fragen und Anregungen wenden Sie sich bitte direkt an Ihren Fotograf oder an Pictrs: Tel.: + 49 341 392 817 46 · info@pictrs.com